3x3 選手登録ガイド(2015/3/16版)

## ■3x3 選手登録の方法について

- インターネット接続できるパソコン、または携帯とメールアドレスをご用意ください。
- http://team-jba.jp/ または右の QR コードでサイトにアクセスします。
- 既に別チームに所属し ID を取得されている方は同じ ID でのお手続きになります。

## STEP1 3×3 競技者登録を行う

大会の参加には3×3競技者登録が必要です。

3×3競技者登録は Team-JBAの ID でログイン後に登録可能です。

- 平成27年度、競技者登録(5on5)、日本公認審判員、JBA公認コーチ登録している方は、 こちらから競技者登録となります。
- 平成27年度、競技者登録(5on5)済みでメンバーIDを取得している方は、 チーム責任者より、メンバーIDとパスワードを確認のうえ登録してください。
- 平成26年度以前に、競技者登録(5on5)をしていて、メンバーIDが不明な方は メールで秋田県バスケットボール協会へ連絡ください。
   e-mail; akita-basketball@ninus.ocn.ne.jp

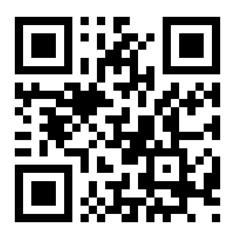

| STEP1:3×3 競技者登                                                                                                    | 録を行う                                                                          |                                                                                                    |
|----------------------------------------------------------------------------------------------------|-------------------------------------------------------------------------------|----------------------------------------------------------------------------------------------------|
|                                                                                                    | <ul> <li>② IDとパスワードを入力してログ<br/>インします</li> </ul>                               | ③ 「チームへの加入申請/役職・<br>資格の登録」をクリック。          ※ 「本のの登録」をクリック。         ※ 「本のの登録」をクリック。         ※ 「本のの登録」をクリック。         ※ 「本のの登録」をクリック。         ※ 「本のの登録」をクリック。         ※ 「本のの登録」をクリック。         ※ 「本のの登録」をクリック。         ※ 「本のの登録」をクリック。         ※ 「本のの登録」をクリック。         ※ 「本のの登録」をクリック。         ※ 「本のの登録」をクリック。         ※ 「本のの登録」をのいて、         ※ 「本のの登録」をのいて、         ※ 「本のの登録」をのいて、         ※ 「本ののでの」を見いたので、         ※ 「本ののでの」を見いたので、         ※ 「本ののでの」を見いたので、         ※ 「本ののでの」を見いたので、         ※ 「本ののでの」を見いたので、         ※ 「本ののでの」を見いたので、         ※ 「本ののでの」を見いたので、         ※ 「本ののでので、         ※ 「本ののでので、         ※ 「本ののでので、         ※ 「本ののでので、         ※ 「本ののでので、         ※ 「本ののでので、         ※ 「本ののでので、         ※ 「本ののでのでのでので、         ※ 「本ののでのでのでのでので、         ※ 「本ののでのでのでのでのでのでのでのでのでのでのでのでのでのでのでので、         ※ 「本ののでのでのでのでのでのでのでのでのでのでのでのでのでのでのでのでのでのでの |
| <ul> <li>④ 3×3 の所属都道府県を選び、<br/>ちなへ進む」をクリック。</li> <li>※※※**********************************</li></ul>                                                                                                    | <ul> <li>5 メンバー情報を入力。「確認画面<br/>ヘ」をクリック。</li> <li>第4.50% 新設計<br/>省略</li> </ul> | <ul> <li>6 登録内容を確認。「登録する」をクリック。</li> <li>※氏名に環境依存文字等が含まれている場合、警告メッセージが表示されますので、氏名を修正してください。</li> <li>第42/1-15世紀</li> <li>省略</li> </ul>                                                                                                    |
| ⑦ 加入完了のメッセージが出ます。 <b>デームへのはんましんします デームへのはんましんします メール・パントレードののが メール・パントレードののが メール・パントレードのののが メール・パントレードのののが メール・パントレードのののののののののののののののののののののののののののののののののののの</b> |                                                                               |                                                                                                    |

## 個人で登録料を支払う場合

1 マイページ納付状況・履歴セクシ 2 自身の対象チェック欄にチェック ョン内の「登録料ー括支払い対象者 し、「確認画面へ」をクリック の選定」をクリック。

③ 支払内容を確認し、「請求書発 行」をクリック。 ※以降の操作は STEP5⑤からと 同様です

| 纳付状况·履歷          |                     | 一括支                                                                           | 括支払よ)請求<br>以下の週手の登録社本制の定なっています。 |          |      |                  |        |              |              |                                                                        |  |
|------------------|---------------------|-------------------------------------------------------------------------------|---------------------------------|----------|------|------------------|--------|--------------|--------------|------------------------------------------------------------------------|--|
|                  | 通訊UTI<br>請求書を<br>1人 | 第四人で構成と構成したとれて、他がおけいと作用の必要が行うなたちにます。<br>第四者が見行する時で、電話時代に以上でいてよく確認して下ろい。<br>3人 |                                 |          |      |                  |        |              |              |                                                                        |  |
| A CONT INCOME.   | Mana Tula u /       | 718                                                                           | Cult-ID                         | 氏名       | (±9) | 前編先団体            | 日本協会   | 内訳<br>全国連盟 都 | <b>机积累输会</b> |                                                                        |  |
| 結付展歴             | 読べはめりまでん。           |                                                                               | 5 1830964<br>18 31-57.WF8       | 範球 テスト三号 | 男性   | 北海道パスケットボール協会3×3 | 1,500円 | 1,000円       | 94           |                                                                        |  |
| →納台風湿の確認(PDF預収書) | お支払いの履歴が確認できます。     |                                                                               |                                 |          |      | 確認西面へ            |        |              |              | 「国活達明計(日料)2. 目台(国際国政語)(発行)571年7.<br>対象者言語学校はは「副小規約(日本)、で(25%)、<br>第小規参 |  |